# iPhone 既存メール設定を残した状態で新規メール設定を行う手順

1.新規メール設定 \_\_\_\_\_1-1. ホーム画面より設定を選択する。

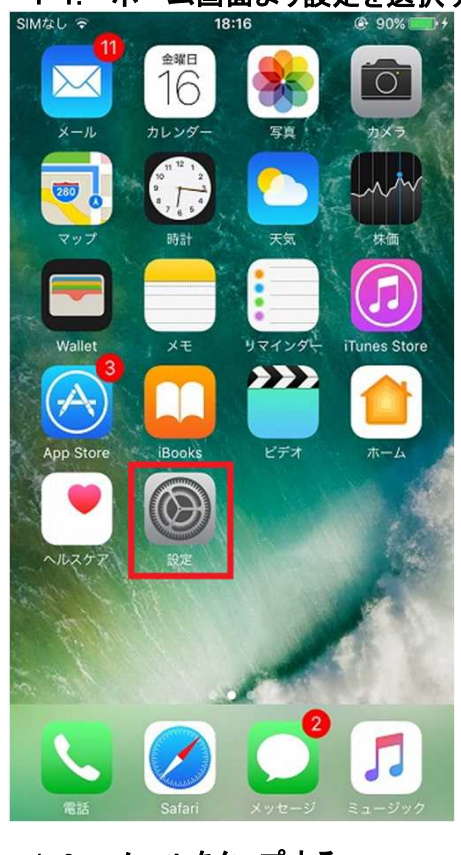

### 1-2. メールをタップする SIMなし 〒 18:16 © 90% ● + 設定

| $\bigcirc$ | iTunes StoreとApp | Store |       | > |
|------------|------------------|-------|-------|---|
|            | WalletとApple Pay |       |       | > |
|            |                  |       |       |   |
|            | メール              |       |       | > |
|            | 連絡先              |       |       | > |
|            | カレンダー            |       |       | > |
|            | メモ               |       |       | > |
|            | リマインダー           |       |       | > |
| <b>S</b>   | 電話               |       | SIMなし | > |
|            | メッセージ            |       |       | > |
|            | FaceTime         |       |       | > |
|            | マップ              |       |       | > |
|            | コンパス             |       |       | > |

|                                        | - <i>n</i>       |
|----------------------------------------|------------------|
|                                        |                  |
| アカウント<br>ac.cyberhome.ne.jp            | >                |
| メッセージリスト                               |                  |
| プレビュー                                  | 2行 >             |
| TO/CCラベルを表示                            | $\bigcirc$       |
| スワイプオプション                              | >                |
| フラグのスタイル                               | カラー >            |
| メッセージ                                  |                  |
| 削除前に確認                                 | $\bigcirc$       |
| サーバ上の画像を読み込                            | Le C             |
| スレッド                                   |                  |
| スレッドにまとめる                              |                  |
| 最新のメッセージを一番                            |                  |
| 1-4. アカウント                             | ト追加をタップする        |
| SIMなし 🗢 18                             | e:16             |
| くメール アカウ                               | ウント              |
| アカウント                                  |                  |
| ac.cyberhome.ne.jp                     |                  |
| メール                                    | >                |
| <sub>メール</sub><br>アカウントを追加             | >                |
| <sup>メール</sup><br>アカウントを追加             | >                |
| メール アカウントを追加 データの取得方法                  | ><br>><br>プッシュ > |
| ×ール<br>アカウントを追加<br>データの取得方法            | ><br>><br>プッシュ > |
| <sup>メール</sup><br>アカウントを追加<br>データの取得方法 | ><br>><br>プッシュ > |
| メール       アカウントを追加       データの取得方法      | ><br>><br>プッシュ > |
| メール       アカウントを追加       データの取得方法      | ><br>プッシュ >      |
| ×ール       アカウントを追加       データの取得方法      | ><br>ブッシュ >      |
| <sup>メール</sup><br>アカウントを追加<br>データの取得方法 | ><br>プッシュ >      |
| メール<br>アカウントを追加<br>データの取得方法            | ><br>プッシュ >      |

| 1-5.    | その他をタップす    | る   |
|---------|-------------|-----|
| SIMなし 🗢 | 18:16       | 90% |
| く アカウン  | ント アカウントを追加 |     |
|         |             |     |
|         | lCloud 🍊    |     |
|         | E Exchange  |     |
|         | Google      |     |
|         | YAHOO!      |     |
|         | Aol.        |     |
|         | Outlook.co  | m   |
|         | その他         |     |
|         |             |     |
|         |             |     |
|         |             |     |

## 1-6. 新規アカウントの入力を行い、次へをタップする

| SIMta | l 🗟          |     |       | 18   | :18      |        | 0     | 91%  | <b>*</b> |  |
|-------|--------------|-----|-------|------|----------|--------|-------|------|----------|--|
| +-    | ァンセ          | zIL | 新     | 規アス  | カウン      | ト      |       | X    | でく       |  |
|       |              |     |       |      |          |        |       |      | _        |  |
| 名前    | <b></b> 〕    |     | Test  |      |          |        |       |      |          |  |
| ×-    | - <i>I</i> L |     | dhest | 0005 | abcde    | ef@ac. | cyber | home | .n       |  |
| パン    | スワー          | ・ド  | ••••  | •••• | •••      |        |       |      |          |  |
| 説明    | 月            |     | dhest | 0005 | abcde    | ef@ac. | cyber | home | .n       |  |
|       |              |     |       |      |          |        |       |      |          |  |
|       |              |     |       |      |          |        |       |      |          |  |
|       |              |     |       |      |          |        |       |      |          |  |
|       |              |     |       |      |          |        |       |      |          |  |
| 1     | 2            | 3   | 4     | 5    | 6        | 7      | 8     | 9    | 0        |  |
| -     | 1            | :   | ;     | (    | )        | ¥      | &     | @    | "        |  |
| #+=   |              |     |       |      | 2        | -      | ,     |      | Q        |  |
|       |              | ·   | '     |      | <u> </u> | ·      |       |      | 5        |  |
| ł     | ABC          |     |       | spa  | ace      |        |       | retu | rn       |  |

#### 1-7. POPを選択し、受信メールサーバ、送信メールサーバを 入力し、保存をタップする。

|                                                                                                    | 6 🕈                                                                                                    |                                    |                                           | 18                                                                                                    | :21                                      |                                                    | 0                             | 91%             | <b>*</b>                                                                                                    |
|----------------------------------------------------------------------------------------------------|----------------------------------------------------------------------------------------------------|------------------------------------|-------------------------------------------|----------------------------------------------------------------------------------------------------|------------------------------------------|----------------------------------------------------|-------------------------------|-----------------|----------------------------------------------------------------------------------------------------|
| ++                                                                                                    | マンセ                                                                                                    | ル                                  | 新規                                        | 見アナ                                                                                                    | ッウン                                      | ۲ <b>ト</b>                                         |                               | 仍               | 存                                                                                                    |
| _                                                                                                    |                                                                                                    |                                    |                                           | _                                                                                                    |                                          |                                                    |                               |                 | _                                                                                                    |
|                                                                                                    |                                                                                                    | IMAP                               |                                           |                                                                                                    |                                          |                                                    | POP                           |                 |                                                                                                    |
|                                                                                                    |                                                                                                    |                                    |                                           | -                                                                                                    |                                          |                                                    |                               |                 |                                                                                                    |
| 名前                                                                                                    | ij                                                                                                    |                                    | Test                                      |                                                                                                    |                                          |                                                    |                               |                 |                                                                                                    |
| ×-                                                                                                    | - <i>I</i> L                                                                                                    |                                    | dhest                                     | 0005                                                                                                    | abcde                                    | f@ac.                                              | cyber                         | home            | .n                                                                                                    |
| 説明                                                                                                    | 3                                                                                                    |                                    | dhest                                     | 0005                                                                                                    | abcde                                    | f@ac.                                              | cyber                         | home            | .n                                                                                                    |
| TTI Jon                                                                                                    |                                                                                                    | 44. 17                             |                                           |                                                                                                    |                                          |                                                    |                               |                 |                                                                                                    |
| 大石                                                                                                    | メール                                                                                                    | 9-M                                | non c                                     | vbe                                                                                                    | rhom                                     | e ne                                               | in                            |                 |                                                                                                    |
| 7-                                                                                                    | _#*⁄2                                                                                                    |                                    | dbtaat                                    |                                                                                                    | abod                                     | -f@                                                | ha                            | rhome           |                                                                                                    |
|                                                                                                    | · 7 名                                                                                                    | ~                                  | antest                                    | -                                                                                                    | C                                        |                                                    | cybe                          | nome            |                                                                                                    |
| 1                                                                                                    | 2                                                                                                    | 3                                  | 4                                         | 5                                                                                                    | 6                                        | <u>_</u>                                           | 8                             | 9               | 0                                                                                                    |
| -                                                                                                    | 1                                                                                                    | :                                  | ;                                         | (                                                                                                    | )                                        | ¥                                                  | &                             | @               | "                                                                                                    |
| #+=                                                                                                    |                                                                                                    |                                    | ,                                         |                                                                                                    | ?                                        | !                                                  | '                             |                 | $\bigotimes$                                                                                                    |
| A                                                                                                    | BC                                                                                                    | ſ                                  |                                           | spa                                                                                                    | ace                                      |                                                    |                               | retu            | rn                                                                                                    |
| SIMな                                                                                                    | U 후                                                                                                    |                                    |                                           | 18                                                                                                    | :21                                      |                                                    | (                             | 91%             | •                                                                                                    |
| ++                                                                                                    |                                                                                                    |                                    |                                           |                                                                                                    |                                          |                                                    |                               |                 |                                                                                                    |
| +1                                                                                                    | ッンセ                                                                                                    | JL.                                | 新規                                        | 見アナ                                                                                                    | コウン                                      | ト                                                  |                               | 傍               | 府                                                                                                    |
| 受信                                                                                                    | メール                                                                                                    | サーバ                                | 新規                                        | 見アナ                                                                                                    | ッウン                                      | ' <b>ト</b>                                         |                               | 伢               | 存                                                                                                    |
| ディ<br>受信<br>ホン                                                                                                    | ×<br>×<br>ール<br>、<br>ト名                                                                                                    | サーバ                                | 新規<br>pop.c                               | 見アナ<br>cybe                                                                                                    | ילינ<br>rhom                             | rト<br>ie.ne.                                       | jp                            | 伤               | 辞                                                                                                    |
| ディ<br>受信<br>ホン<br>ユー                                                                                                    | ×<br>ール<br>マール<br>マール<br>マール<br>マール                                                                                                    | サーハ                                | 新規<br>pop.c                               | 現 <b>ア</b> オ<br>cyber<br>t0005                                                                                                    | rhom<br>iabcd                            | '►<br>⊨e.ne.<br>ef@ac                              | jp<br>cybe                    | rhome           | 杂                                                                                                    |
| ディ<br>受信<br>ホン<br>ユー<br>パン                                                                                                  | メール<br>スト名<br>- ザ名<br>スワー                                                                                                    | サーバ                                | 新規<br>pop.c<br>dhtest                     | 現アナ<br>cyber<br>t0005                                                                                                    | rhom<br>iabcd                            | ∙ト<br>ne.ne.<br>ef@ac                              | jp<br>cybe                    | rhome           | 森                                                                                                    |
| マ信<br>ホフ<br>ユー<br>パフ                                                                                                    | <ul> <li>&gt;&gt;セ</li> <li>×ール</li> <li></li> <li></li> <li></li> <li></li> <li></li> <li></li> <li></li> <li></li> <li></li> <li></li> <li></li> <li></li> <li></li> <li>&gt;&gt;</li> <li>&gt;&gt;</li> <li>&gt;&gt;</li> <li>&gt;&gt;</li> <li>&gt;&gt;</li> <li>&gt;&gt;</li> <li>&gt;&gt;</li> <li>&gt;&gt;</li> <li>&gt;&gt;</li> <li>&gt;&gt;</li> <li>&gt;&gt;</li> <li>&gt;&gt;</li> <li>&gt;&gt;</li> <li>&gt;&gt;</li> <li>&gt;&gt;</li> <li></li> <li>&gt;&gt;</li> <li>&gt;&gt;</li> <li>&gt;</li> <li>&gt;</li> <li>&gt;</li></ul> | ル<br>サーハ<br>ド                      | 新規<br>pop.c<br>dhtest                     | 見アナ<br>cyber<br>t0005                                                                                                    | rhom<br>iabcd                            | r►<br>ne.ne.<br>ef@ac                              | jp<br>cybe                    | rhome           | <del>陈存</del><br>9                                                                                                    |
| マイ<br>受信<br>ホフ<br>ユー<br>パフ<br>送信<br>ホフ                                                                                      | ァンセ<br>×ール<br>スト名<br>-ザ名<br>スワー<br>×ール                                                                                                    | ・<br>レ<br>サーバ<br>・<br>ド            | 新扶<br>pop.c<br>dhtest<br>●●●●             | 見アナ<br>cyber<br>t0005<br>・・・・                                                                                                    | rhom<br>Sabcd                            | r ト<br>le.ne.<br>ef@ac                             | jp<br>cybe<br>e.jp            | rhome           | 森                                                                                                    |
| マ<br>(<br>マ<br>(<br>ホ<br>フ<br>ー<br>パ<br>フ<br>(<br>、)<br>(<br>、)<br>(<br>、)<br>(<br>、)<br>(<br>、)<br>(<br>、)<br>(<br>、)<br>( | >ンセ<br>×ール<br>スト名<br>-ザ名<br>スワー<br>×ール<br>スト名                                                                                                    | サーバ<br>ド<br>サーバ                    | 新扶<br>pop.c<br>dhtest<br>smtp             | 。<br>の<br>の<br>の<br>の<br>の<br>の<br>の<br>の<br>の<br>の<br>の<br>の<br>の                                                                       | rhom<br>iabcd<br>erhor                   | ne.ne.<br>ef@ac                                    | jp<br>.cybe<br>e.jp           | rhome           | ·····                                                                                                    |
| マイ<br>マクロ<br>ホフ<br>ユー<br>パフ<br>送信<br>ホフ<br>ユー                                                                               | マンセンスト名<br>マンマンスト名<br>マンマンスト名<br>マンマンスト名<br>マンマンスト名                                                                                                    | ドサーバ                               | 新扶<br>pop.c<br>dhtest<br>smtp<br>dhtest   | 。<br>、<br>に<br>、<br>に<br>、<br>に<br>、<br>に<br>、<br>に<br>、<br>に<br>、<br>に<br>、<br>、<br>、<br>、<br>、<br>、<br>、<br>、<br>、<br>、<br>、<br>、<br>、 | rhom<br>iabcd                            | e.ne.<br>ef@ac                                     | jp<br>.cybe<br>e.jp           | rhome           | <b>杂</b>                                                                                                    |
| マイ<br>受信<br>ホン<br>ユー<br>パン<br>送信<br>ホン<br>ユー<br>パン                                                                          | >>セ<br>×−ル<br>くト名<br>くワー<br>××−ル<br>く<br>ト名<br>くワー<br>く<br>マー<br>マ<br>名<br>マ<br>マ<br>マ<br>マ<br>マ<br>マ<br>マ<br>マ<br>マ<br>マ<br>マ<br>マ<br>マ<br>マ<br>マ<br>マ                                                                                                    | サーハ<br>サーハ<br>ド<br>・<br>ド          | 新<br>pop.c<br>dhtest<br>smtp<br>dhtest    | 。<br>()<br>()<br>()<br>()<br>()<br>()<br>()<br>()<br>()<br>()                                                                            | rhom<br>iabcd<br>erhor<br>iabcd          | e.ne.<br>ef@ac                                     | jp<br>cybe<br>9.jp            | rhome           | <b></b>                                                                                                    |
| ディア<br>受信<br>ホン<br>ユー<br>パン<br>送信<br>ホン<br>ユー<br>パン<br>ユー<br>パン<br>ユー<br>パン<br>ユー                                           | >ンセ<br>×ール<br>くト名<br>くワー<br>・<br>ダ名<br>くワー<br>・<br>ダ名<br>くワー<br>2                                                                                                    | ジル<br>サーバ<br>ド<br>サーバ              | 新<br>pop.c<br>dhtest<br>dhtest<br>dhtest  | دیا<br>دیا<br>دریا<br>دریا<br>دریا<br>دریا<br>دریا<br>دریا<br>در                                                                         | rhom<br>sabcd<br>erhor<br>sabcd          | r F<br>e.ne.<br>ef@ac<br>ef@ac                     | jp<br>cybe<br>e.jp<br>cybe    | rhome           | <u>م</u>                                                                                                    |
| 受信<br>ホフ<br>ユー<br>パフ<br>送信<br>ホフ<br>ユー<br>パフ                                                                                | <ul> <li>&gt;ンセ</li> <li>×ール</li> <li>ペト名</li> <li>-ザ名</li> <li>マワー</li> <li>×ール</li> <li>スワー</li> <li>2</li> <li>1</li> </ul>                                                                                                    | ジル<br>サーバ<br>ド<br>・<br>ド<br>3<br>: | 新精<br>pop.c<br>dhtest<br>dhtest<br>dhtest | 。<br>( ( ) ( ) ( ) ( ) ( ) ( ) ( ) ( ) ( )                                                                                               | rhom<br>iabcd<br>erhor<br>iabcd<br>iabcd | r F<br>e.ne.<br>ef@ac<br>me.ne<br>ef@ac            | jp<br>.cybe<br>e.jp<br>c.cybe | rhome<br>9<br>@ | ······<br>······<br>······<br>······<br>······<br>·····                                                                                                    |
| マイローズ 受信 ホンフェー・パンフェー・パンフェー・パンフェー・パンフェー・パンフェー・パンフェー・パンフェー・パンフェー・パンフェー・パンフェー・                                                 | <ul> <li>&gt;ンセ</li> <li>×ール</li> <li>スト名</li> <li>マワー</li> <li>×ール</li> <li>スワー</li> <li>メール</li> <li>スワー</li> <li>マワー</li> <li>2</li> <li>1</li> </ul>                                                                                                    | デ<br>サーバ<br>ド<br>3<br>・            | 新精<br>pop.c<br>dhtest<br>smtp<br>dhtest   | 。<br>、<br>、<br>、<br>、<br>、<br>、<br>、<br>、<br>、<br>、<br>、<br>、<br>、                                                                       | rhom<br>sabcd<br>erhon<br>sabcd<br>)     | r F<br>ee.ne.<br>ef@ac<br>ef@ac<br>ef@ac<br>7<br>¥ | jp<br>cybe<br>e.jp<br>c.cybe  | rhome<br>9<br>@ | <ul> <li></li> <li></li>     &lt;</ul> |

| 1-8. 新             | 規メーノ      | レアカワ     | ウント作     | 成完             |
|--------------------|-----------|----------|----------|----------------|
| SIMなし 훅            | 18:       | 21       | 91%      | 6 <b>•••</b> + |
| < x-11             | アカウ       | シト       |          |                |
| アカウント              |           |          |          |                |
| ac.cyberhom<br>メール | e.ne.jp   |          |          | >              |
| dhest0005ak<br>メール | ocdef@ac. | cyberhor | ne.ne.jp | >              |
| アカウントを             | 追加        |          |          | >              |
|                    |           |          |          |                |
| データの取得             | 方法        |          | プッシュ     | 1 >            |
|                    |           |          |          |                |
|                    |           |          |          |                |
|                    |           |          |          |                |
|                    |           |          |          |                |
|                    |           |          |          |                |
|                    |           |          |          |                |
|                    |           |          |          |                |
|                    |           |          |          |                |

### 1-9. 既存メールアカウントのアカウントをタップする。

| SIMなし 훅               | 18:21         | 91%        | •+ |
|-----------------------|---------------|------------|----|
| <b>く</b> メール          | アカウント         |            |    |
| アカウント                 |               |            |    |
| ac.cyberhome.r<br>メール | ne.jp         |            | >  |
| dhest0005abco<br>メール  | def@ac.cyberh | nome.ne.jp | >  |
| アカウントを追加              | םמ            |            | >  |
| データの取得方法              | ż             | プッシュ       | >  |
|                       |               |            |    |
|                       |               |            |    |
|                       |               |            |    |
|                       |               |            |    |
|                       |               |            |    |

| 1-10.    | 既存メールアカウン<br>完了をタップする  | レトのアナ           | ウントをOFFとし<br>※メールアカウントは消され | ないこと |
|----------|------------------------|-----------------|----------------------------|------|
| SIMなし 🗢  | 18:21                  | @ 92% <b></b> + |                            |      |
| キャンセル    | ac.cyberhome.ne.jp     | 完了              |                            |      |
| アカウント    |                        | $\bigcirc$      |                            |      |
| POPアカウント | 情報                     |                 |                            |      |
| 名前       | Test                   |                 |                            |      |
| メール      | dhtest0005abcdef@a     | c.cyb >         |                            |      |
| 説明       | ac.cyberhome.ne.jp     |                 |                            |      |
| 受信メールサー  | J.C.                   |                 |                            |      |
| ホスト名     | mail.cyberhome.ne.jp   |                 |                            |      |
| ユーザ名     | dhtest0005abcdef@ac.cy | berhome         |                            |      |
| パスワード    | •••••                  |                 |                            |      |
| 送信メールサー  | 71                     |                 |                            |      |
| SMTP     | mail.cyberhon          | ne.ne.jp >      |                            |      |
|          |                        |                 |                            |      |

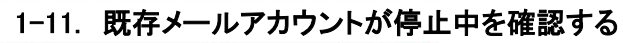

| SIMなし 辛             | 18:21       |          | 92%   | •+ |
|---------------------|-------------|----------|-------|----|
| くメール                | アカウン        | ۲        |       |    |
| アカウント               |             |          |       |    |
| ac.cyberhome<br>停止中 | .ne.jp      |          |       | >  |
| dhest0005abo<br>メール | cdef@ac.cyb | perhome. | ne.jp | >  |
| アカウントを追             | bo          |          |       | >  |
|                     |             |          |       |    |
| データの取得方             | 法           |          | プッシュ  | >  |
|                     |             |          |       |    |
|                     |             |          |       |    |
|                     |             |          |       |    |
|                     |             |          |       |    |
|                     |             |          |       |    |
|                     |             |          |       |    |
|                     |             |          |       |    |
|                     |             |          |       |    |

1-12. 新規メールアカウントにてメールを受信する。

| SIMなし マ<br>く 13             | 18:22          | © 925   | % <b>()</b> + |
|-----------------------------|----------------|---------|---------------|
| Tak0101 TS<br>宛先: dhtest000 | 5abcdef@ac.cyb | erho 詳細 | U             |
| <b>CCCCC</b><br>今日 18:22    |                |         |               |
| ddddd                       |                |         |               |
|                             |                |         |               |
|                             |                |         |               |
|                             |                |         |               |
|                             |                |         |               |
|                             |                |         |               |
|                             |                |         |               |
|                             |                |         |               |
|                             |                |         |               |
|                             |                |         |               |
|                             |                |         |               |
|                             | Ŵ              | \$      | M             |

以上にて、新規メールアカウントでメール受信完了となります。